# How to use My Abri

## Abri

www.myabri.co.uk

# My Abri is here

My Abri lets you access our services and information 24/7, making it easy for you to manage your home anytime, on any device.

## Depending on the type of property you have, My Abri will let you:

- Make payments and view statements
- View and manage your household details
- Report, book and manage repairs for a date and time that suits you
- Keep up to date on latest news and events
- Contact us through messaging and live webchat
- Find answers to frequently asked questions

My Abri is still growing. We'll keep making improvements, adding more services and updating information. Keep an eye out for regular updates. If you have any ideas we'd love to hear these too so get in touch.

## Create an account

## Signing up to use My Abri is really simple.

#### **1.** Create an account

To create an account you'll need your tenancy reference number (you'll find this on a letter from us) and an email address. **Click create an account to register** 

#### 2. Personal details

Enter all of your personal details and create sign in details. **Click next** 

#### **3. Verify your account**

We'll need to verify it's you to complete the registration. **Click send code** 

| De                                                                        | on't have an account?                                                                                                    |
|---------------------------------------------------------------------------|----------------------------------------------------------------------------------------------------|
|                                                                           | si chave an account:                                                                                                    |
| Wit                                                                       | th an account you can:                                                                                                    |
| 1                                                                         | Report repairs                                                                                                    |
| ~                                                                         | Make payments                                                                                                    |
| ~                                                                         | Check your balance and account statements                                                                                                    |
| ~                                                                         | Add and update your tenancy information                                                                                                    |
| ~                                                                         | Manage your settings                                                                                                    |
|                                                                           | Create an account                                                                                                    |
|                                                                           |                                                                                                    |
| Creat                                                                     | e a new account                                                                                                    |
| Creat<br>• Your                                                           | re a new account<br>details - 0 Verification - 0 Complete                                                                                                    |
| Creat<br>• Your                                                           | re a new account<br>details — O Verification — O Complete                                                                                                    |
| Creat<br>• Your                                                           | re a new account<br>details — O Verification — O Complete                                                                                                    |
| Creat • Your Your Please re                                               | ee a new account  details O Verification O Complete  personal details  sgister using your personal details as shown on your tenancy agreement. Your                                                                                                    |
| Creat<br>• Your<br>Your<br>Please re<br>first nam                         | te a new account<br>I details O Verification O Complete<br>personal details<br>gister using your personal details as shown on your tenancy agreement. Your<br>ie and surname are case sensitive. Please don't add a space after your surname.                  |
| Creat<br>• Your<br>Your<br>Please re<br>first nam                         | te a new account  r details O Verification O Complete  personal details  sgister using your personal details as shown on your tenancy agreement. Your se and surname are case sensitive. Please don't add a space after your surname.                          |
| Creat<br>• Your<br>Your<br>Please re<br>first nam<br>First nam            | te a new account  details O Verification O Complete  personal details  egister using your personal details as shown on your tenancy agreement. Your ue and surname are case sensitive. Please don't add a space after your surname.  ne                        |
| Creat  Your  Your  Please re first nam  First nam                         | te a new account  details O Verification O Complete  personal details  gister using your personal details as shown on your tenancy agreement. Your  te and surname are case sensitive. Please don't add a space after your surname.  ne                        |
| Creat  • Your  Please re first nam  First nam  Surname                    | e a new account  details O Verification O Complete  personal details  sgister using your personal details as shown on your tenancy agreement. Your and surname are case sensitive. Please don't add a space after your surname.  ne                            |
| Creat  Your  Your  Please rr first nam  First nam  Surname                | te a new account  detailsO VerificationO Complete  personal details  egister using your personal details as shown on your tenancy agreement. Your use and surname are case sensitive. Please don't add a space after your surname.  ne                         |
| Creat  Your  Your  Please re first nam  First nam  Surname                | te a new account  detailsO VerificationO Complete  personal details  gister using your personal details as shown on your tenancy agreement. Your is and surname are case sensitive. Please don't add a space after your surname.  ne                           |
| Creat  Your  Your  Please re first nam  First nam  Surname  Date of       | te a new account  detailsO VerificationO Complete  personal details  sejster using your personal details as shown on your tenancy agreement. Your te and surname are case sensitive. Please don't add a space after your surname.  ne bitth                    |
| Creat  Your  Your  Please re first nam  First nam  Date of                | te a new account  detailsO VerificationO Complete  personal details  egister using your personal details as shown on your tenancy agreement. Your use and surname are case sensitive. Please don't add a space after your surname.  ne  birth 15 1991          |
| Creat  Your  Your  Please re first nam  First nam  Date of Example: : Day | te a new account  detailsO VerificationO Complete  personal details  egister using your personal details as shown on your tenancy agreement. Your he and surname are case sensitive. Please don't add a space after your surname.  ne  birth  S 1991Month Year |

#### 4. Verification

Enter the verification code you've been sent by email or text. **Click submit code** 

#### **5.** Marketing preferences

Sometimes we want to send you information on additional services. Check the boxes of any subjects you're interested in and tell us how we should contact you.

**Click confirm settings** 

#### 6. Sign in

Every time you want to access your account, simply enter your email address, password and **Click sign in** 

| AЪ        | ri                             |   |
|-----------|--------------------------------|---|
| log       | in below to raise a repair mak |   |
| payı      | ments and much more.           | C |
| Email add | dress                          |   |
|           |                                |   |
| Password  | 1                              |   |
| Rem       | iember me                      |   |
|           | Sign in                        |   |

## You're all set! Now it's time to start using our services and managing your home online.

## Your dashboard

The dashboard gives you an overview of your account and easy access to services and information.

Access your messages, your profile and any FAQs using the header

2 You can see your account balance, and make a payment

If you have access to repairs, you'll see any upcoming appointments and can book more

Scroll down and you'll find links to our most popular services

Use the search bar to find something specific

6 Head to the footer to find a list of all services and information on My Abri

If you're on a different page and want to get back to your dashboard, click on the Abri logo in the top left corner

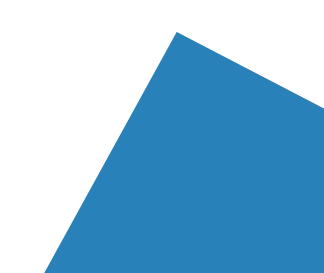

1

5

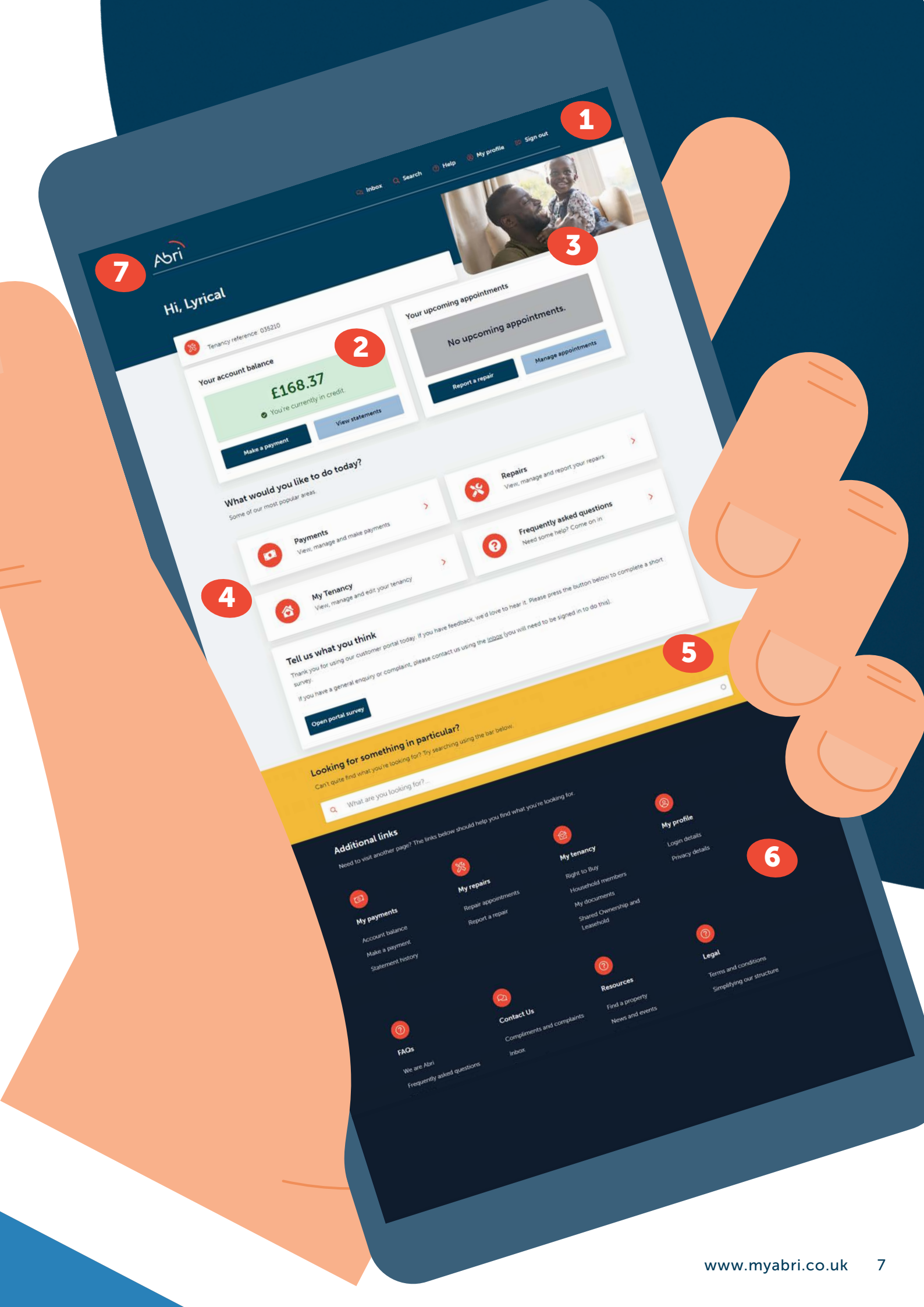

## Make payments and view statements

## Your dashboard gives you a quick overview of your account balance.

### **1.** To make a payment

click Make a payment. Enter the amount you wish to pay. If you're in arrears you can choose to pay it all off

### 2. Tell us what you're paying for

by using the drop-down menu

#### **3.** Click Make a payment

You'll automatically be directed to Pay 360 page to complete your payment. It can take up to 48 hours for your account to update

| ø                                                                                              | £168<br>You're curre                     | <b>8.37</b><br>ently in cred            | lit.                                       |                                 |
|------------------------------------------------------------------------------------------------|------------------------------------------|-----------------------------------------|--------------------------------------------|---------------------------------|
| Make a paym                                                                                    | ent                                      | View                                    | v statements                               |                                 |
|                                                                                                |                                          |                                         |                                            | 6                               |
| Make payment                                                                                   |                                          |                                         |                                            | - 4                             |
| It can take up to 48 hours to up<br>account that your payment will<br>have sent to you.        | date your account.<br>be made to, and ca | Your tenancy agre<br>an be found on you | ement reference de<br>ir rent statement or | fines the rent<br>any letter we |
| Tenancy Agreement, Invoice N                                                                   | umber or Referenc                        | e                                       |                                            |                                 |
| 03521                                                                                          |                                          |                                         |                                            |                                 |
| Postcode                                                                                       |                                          |                                         |                                            |                                 |
| 0.031                                                                                          |                                          |                                         |                                            |                                 |
| 0031                                                                                           |                                          |                                         |                                            |                                 |
| Payment amount                                                                                 |                                          |                                         |                                            |                                 |
| £                                                                                              | 0                                        |                                         |                                            |                                 |
| What are you paying?                                                                           |                                          |                                         |                                            |                                 |
| Rent                                                                                           | ~                                        |                                         |                                            |                                 |
|                                                                                                |                                          |                                         |                                            |                                 |
|                                                                                                |                                          |                                         |                                            |                                 |
| Make a payment                                                                                 |                                          |                                         |                                            |                                 |
|                                                                                                |                                          |                                         |                                            |                                 |
|                                                                                                |                                          |                                         |                                            |                                 |
| 2                                                                                              |                                          |                                         |                                            |                                 |
| Abri                                                                                           |                                          |                                         |                                            | > Help                          |
| WARNING - This website is                                                                      | s for internal testing only              | You cannot buy or pay fo                | or goods or services here.                 |                                 |
|                                                                                                | VISA                                     | VISA                                    |                                            |                                 |
|                                                                                                |                                          | A COLUMN T                              |                                            |                                 |
| All fields marked * and monotone                                                               | £110.00                                  |                                         |                                            |                                 |
| All fields marked * are mandato<br>Amount                                                      |                                          |                                         | 0                                          |                                 |
| All fields marked * are mandato<br>Amount<br>Card Number*                                      |                                          |                                         |                                            |                                 |
| All fields marked * are mandato<br>Amount<br>Card Number*<br>Expiry Date*                      |                                          | ) 0                                     |                                            |                                 |
| All Belds marked * are mandato<br>Amount<br>Card Number*<br>Expiry Date*<br>Security Code*     |                                          | 0                                       |                                            |                                 |
| All fields marked * are mandato<br>Amount<br>Card Number *<br>Expiry Date *<br>Security Code * |                                          | )<br>0                                  |                                            |                                 |
| All fields marked * are mandato<br>Amount<br>Card Number *<br>Expiry Date *<br>Security Code * | Continue                                 | )0<br>0                                 |                                            |                                 |

## **4.** When looking at your statements,

you might see sub-accounts. This means you'll be able to see how your balance is broken down to help you understand what you're paying for. You may have several sub-accounts such as property balance or recharges.

## **5.** To find your past payments and charges

scroll down on the My payments page or click on **View statements** on your dashboard

You'll see any payments you've made, or charges we've applied

Use the toolbar to search for transactions depending on key word, or date

You can also print statements

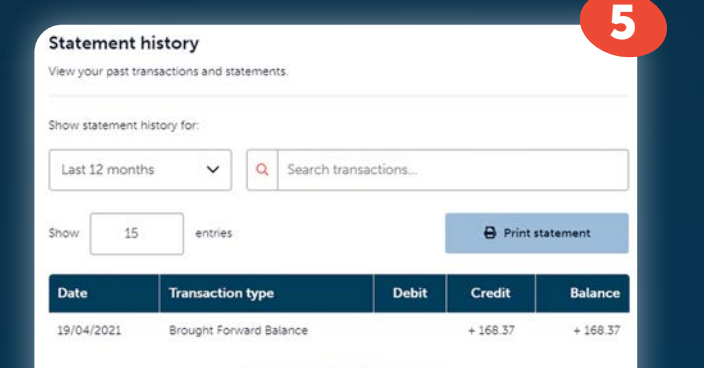

## How to book a repair

## Booking a repair on My Abri is quick and easy, you'll be able to book it for a date and time that suits you.

Depending on the type of property you live in, you may not have access to this functionality, or you may be asked to contact us instead. If you're unsure, use the live web chat and messaging on the portal to speak to us (see page 16 on how to do this).

## **1.** Click the 'Repairs' tile on the homepage,

or click 'report a repair' in the footer menu at the bottom of the page

## 2. On the Repairs page,

you'll see any upcoming or previous jobs

## **3.** At the bottom of the page,

you can report a repair

## 4. Let us know where your repair is needed

by clicking from the room options.

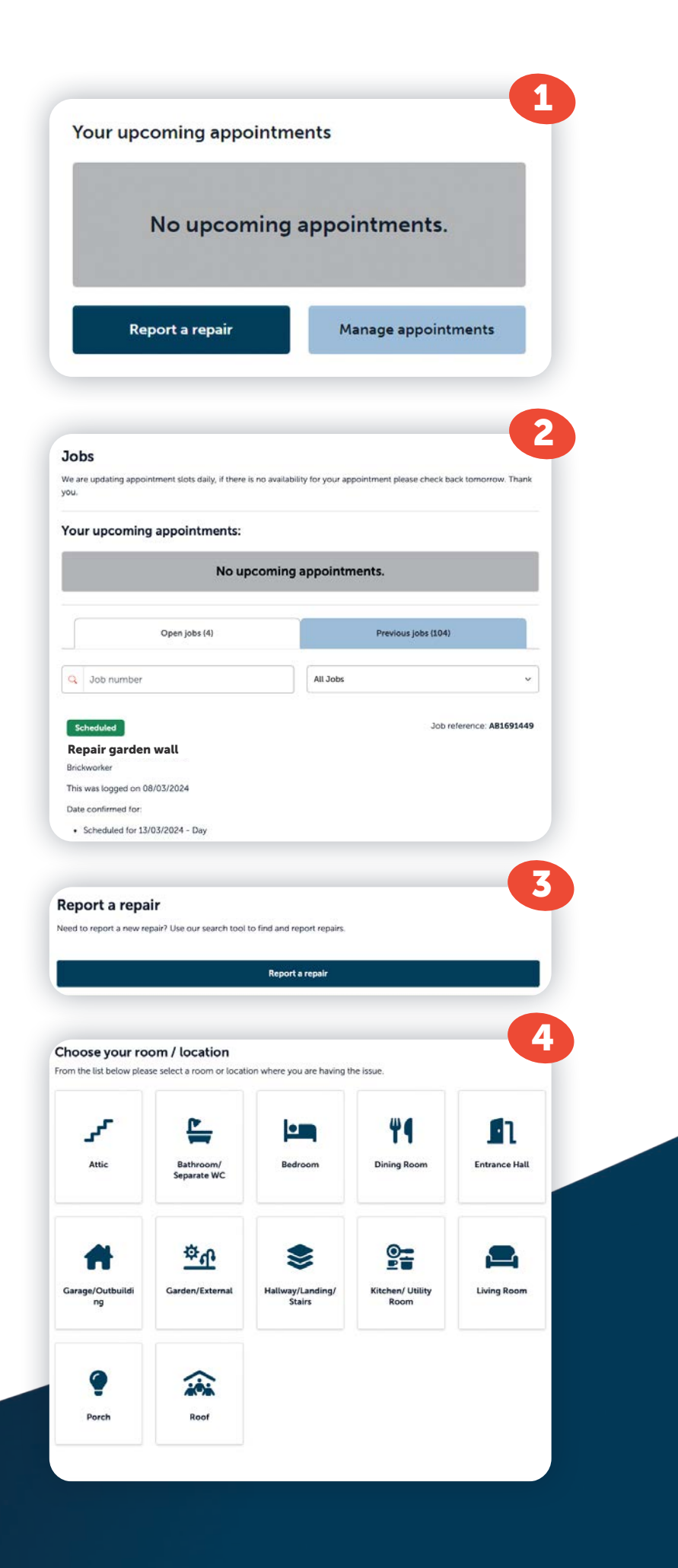

## 5. You can upload a photo of what needs repairing

and our handy diagnostic tool will give you a list of suggestions to choose from. Or, pick from a list of common problems

## 6. Then let us know a bit more about the repair

so we can get it fixed fast

#### 7. Now you can choose a date and time that suits you.

#### 8. We know things change,

so if you need to cancel or reschedule your appointment you can do that too. Find the repair you want to change from the list and click **Reschedule appointment** or **Cancel appointment** (this might not be available

for all appointments)

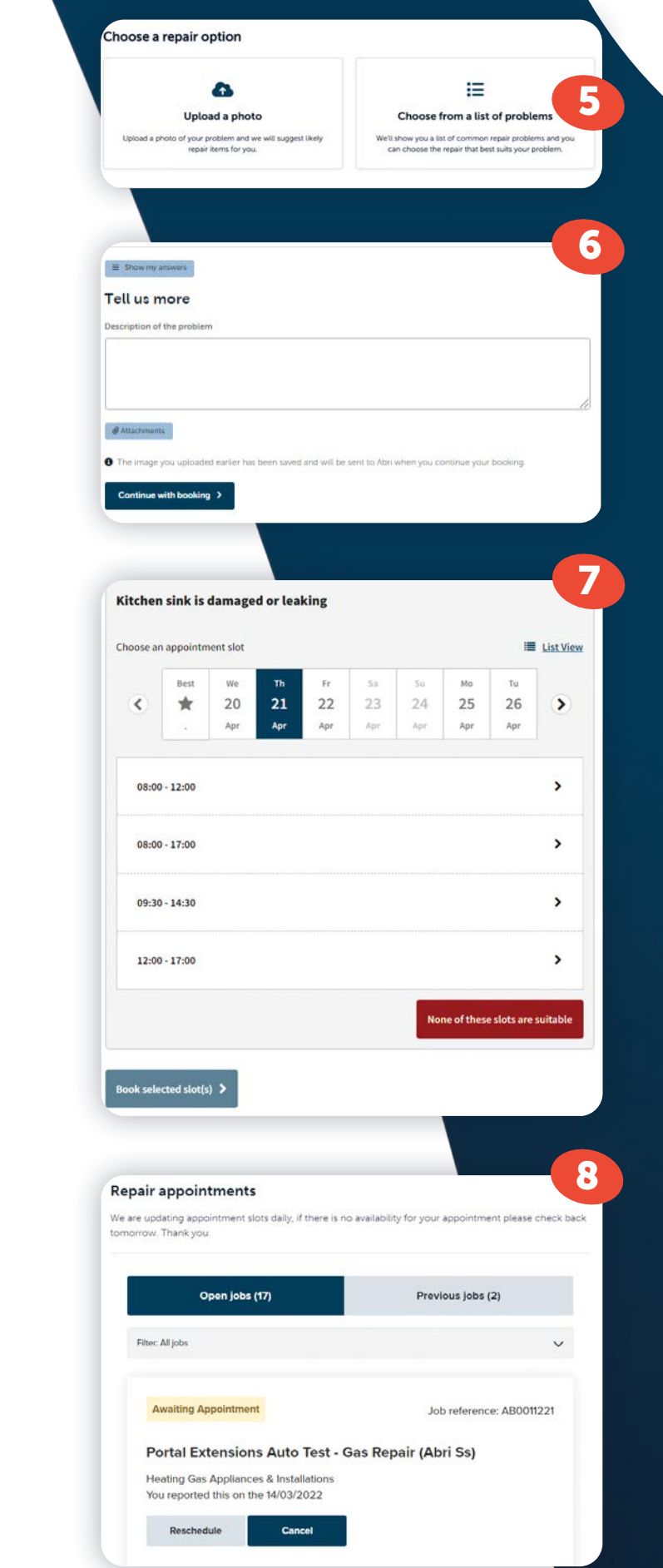

### Did you know?

The dates and times you see on My Abri are the exact same as what you'd be offered over the phone.

## Update your details

## **1.** To update your household details

click My Tenancy on your dashboard

### 2. Click Edit details

to make changes to contact information

Make the changes you need and **click Save changes** 

You will need to contact us if you want to change any names

## **3.** Changing your account details

To change your My Abri account email, password or privacy settings click on **My Profile** found along the top of the page

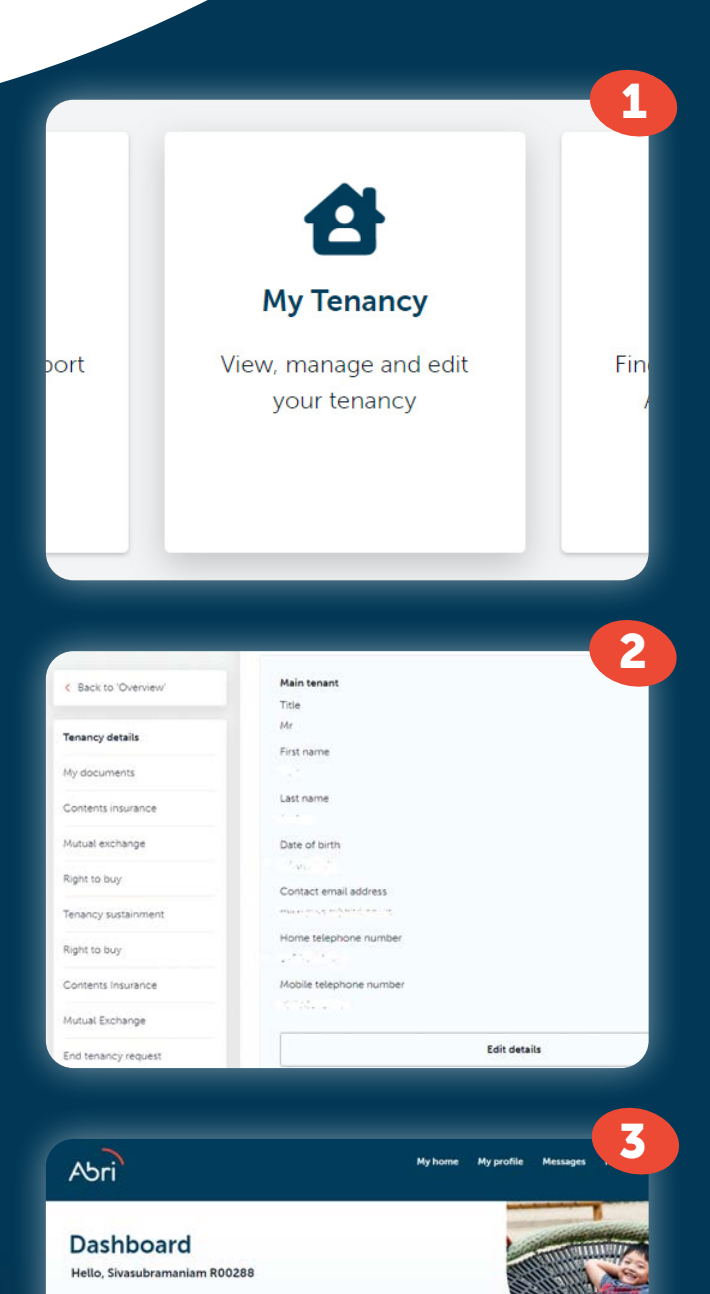

67 Victoria Park, Castle Cary, Midsomer, XX99 IOP

Don't forget to click Save changes

## What else is available?

## **1.** News and Events

To keep up to date with all the latest news at Abri, useful information and events in your area, Click **News and events** at the top of the page.

### 2. FAQs

If you're looking for something specific, we've probably got it under FAQs.

Click **Frequently asked questions** on your dashboard, scroll down to find what you're looking for and click on the question for the answer.

If we haven't answered your question, get in touch with us **(see page 16 on how to do this).** 

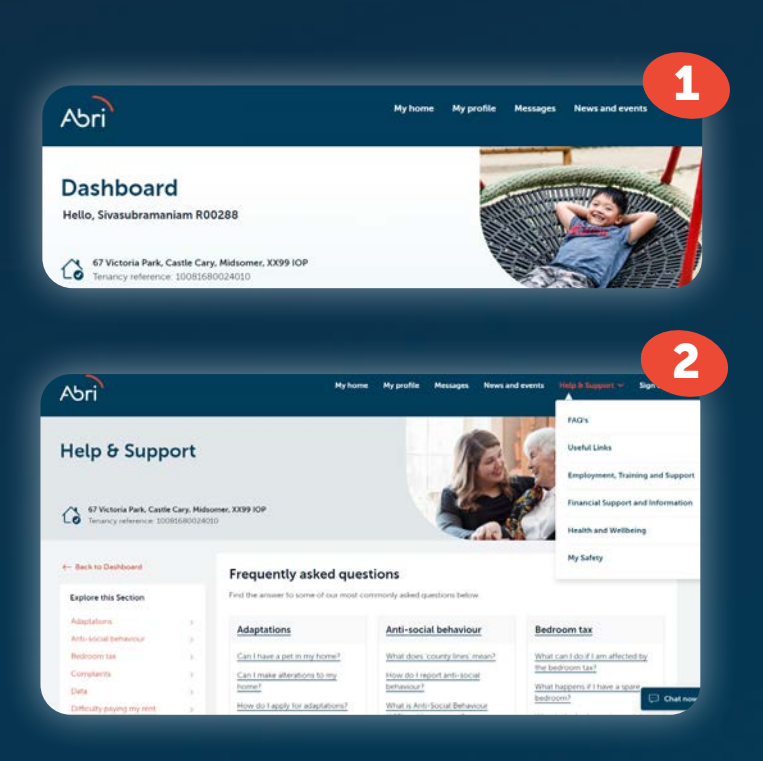

#### **3.** My support

Sometimes we need a little help. Whether that's getting into employment, help with finances, or finding ways to stay safe. We've got you covered.

Click on **Help & Support** at the top of the page and then you'll see a drop down menu of everything from financial and employment support to advice on keeping your home safe

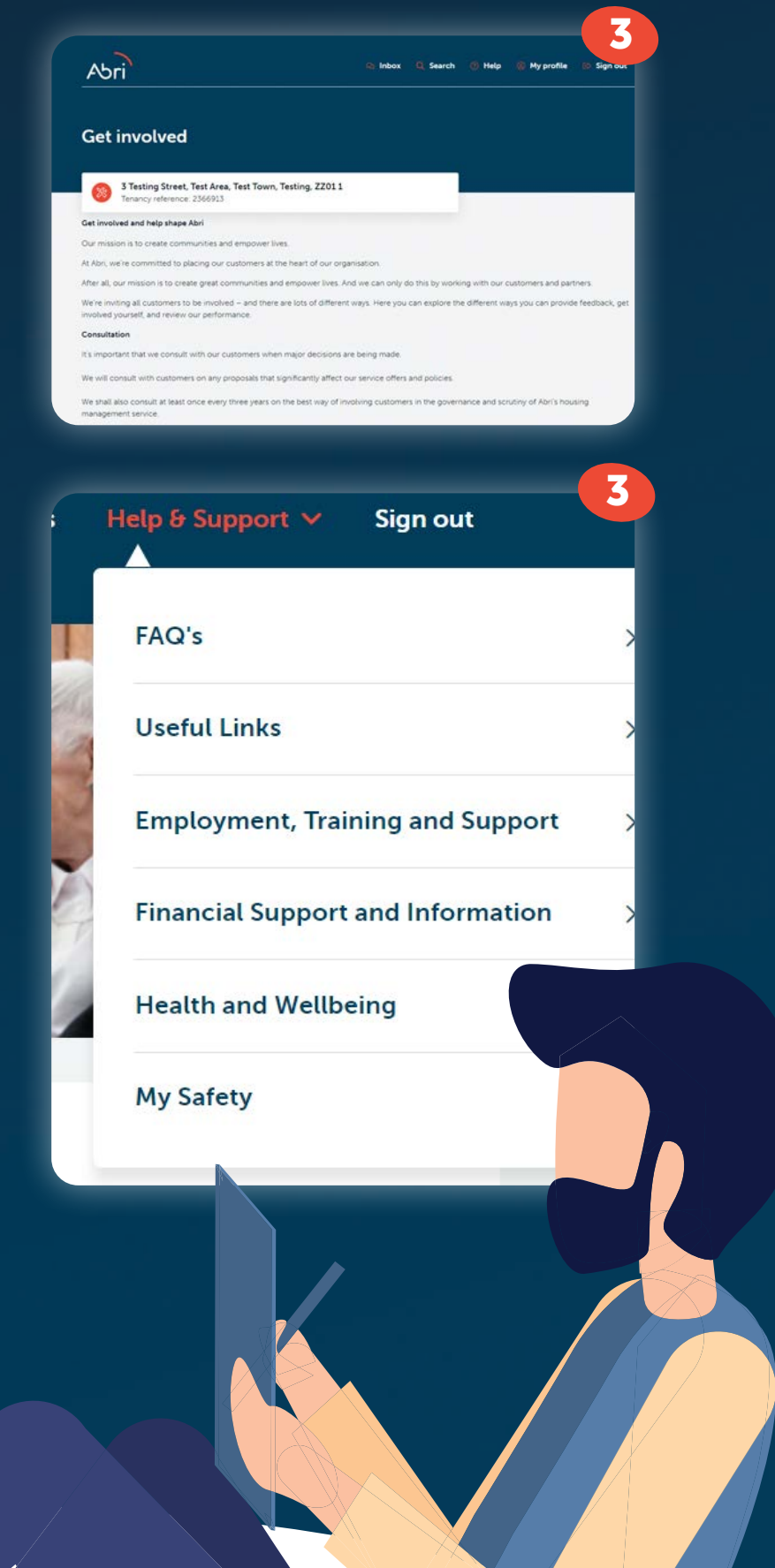

## Contact US

My Abri makes contacting us more convenient for you. Get in touch by sending us a message or using the live web chat during opening hours.

#### **1.** To contact us

scroll down to the footer and Click **Contact Us** 

## 2. You'll find any messages from us here.

To send a message click **Send a message** 

### 3. Tell us what it's about

by using the drop-down menu and type your message in the Your message box. When you're ready, click **Send message** 

### 4. During our opening hours

you can speak to someone straight away using live webchat. You'll find this as a little icon in the bottom right corner of every page.

### 5. Your name and email address

should be automatically added if you are logged in, then click **Start chat** 

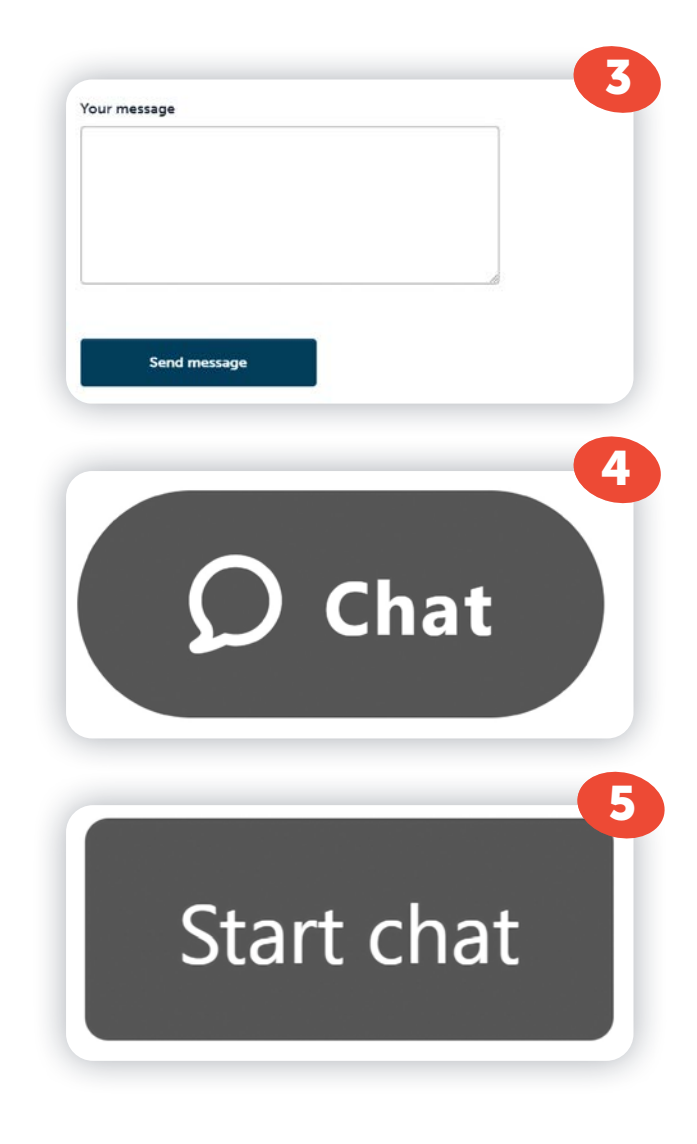

If you can't find what you're looking for or need to speak to us about something in detail, give us a call. If you would like this guide in large print or translated into a different language, please get in touch with us.

www.myabri.co.uk

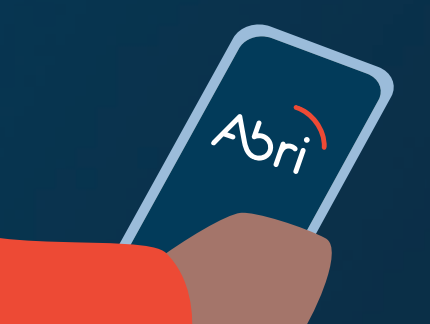

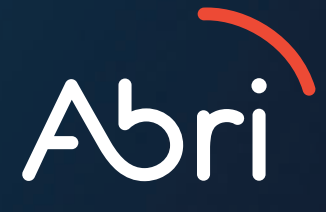